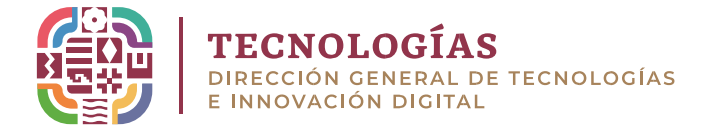

## MANUAL DE CONFIGURACIÓN DE CORREO OFICIAL (GMAIL-POP3)

• Desde el navegador, accedemos a nuestra cuenta de Gmail y buscamos las configuraciones (icono de engrane) y damos clic en la opción **ver toda la configuración** 

|                   |                   | 0 🕸 🏼 🔵                   |
|-------------------|-------------------|---------------------------|
| 1-100 de 4,415    | $\langle \rangle$ | Configuración rápida X    |
|                   |                   | Ver toda la configuración |
| le310 To upgrade  | 01:14             | Apps en Gmail             |
| e te enviamos una | 24 abr            | Chat y Meet               |
|                   | 24 abr            | Personalizar              |
| encontramos el d  | 24 abr            | Densidad                  |
| Móvil. Operación  | 24 abr            | Predeterminada            |
| sentials AWS Clo  | 24 abr            | O Normal                  |
| ail.com)          | 23 abr            | O composito               |

• Nos dirigimos al apartado **Cuenta e Importación**, **Consultar el correo de otras cuentas** y clic en **Agregar una cuenta de correo electrónico** 

| General Etiquetas Recibidos Cuentas e import                                                                             | tación Filtros y direcciones bloqueadas Reenvío y correo POP/IMAP Compleme                                                                                       |
|----------------------------------------------------------------------------------------------------|----------------------------------------------------------------------------------------------------|
| Cambiar la configuración de la cuenta:                                                                                   | Cambiar contraseña<br>Cambiar opciones de recuperación de contraseña<br>Otra configuración de la Cuenta de Google                                                |
| Importar mensajes y contactos:<br>Más información                                                                        | Importa de las cuentas de Yahoo!, Hotmail, AOL u otras cuentas de correo electrónico<br>Importar mensajes y contactos                                            |
| Enviar mensaje como:<br>(Usar Gmail para enviar desde tus otras direcciones de correo<br>electrónico)<br>Más información | Agregar otra dirección de correo electrónico                                                                                                    |
| Consultar el correo de otras cuentas:<br>Más información                                                                 | Agregar una cuenta de correo electrónico                                                                                                    |
| Otorgar acceso a tu cuenta:                                                                                              | Agregar otra cuenta                                                                                                    |
| (Permitir que los demás lean y envien mensajes en tu nombre)<br>Más información                                          | Marcar como leido<br>Marcar la conversación como leida cuando la abran otros usuarios<br>Dejar las conversaciones como no leidas cuando las abran otros usuarios |
|                                                                                                    | Información del remitente<br>Mostrar esta dirección y la persona que lo enviò ("enviado por")<br>Mostrar esta dirección solamente (josue.luis.thomas@gmail.com)  |

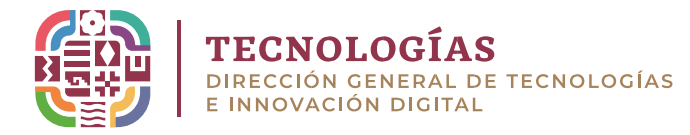

• Ingresar la Cuenta de correo Institucional y clic en Siguiente

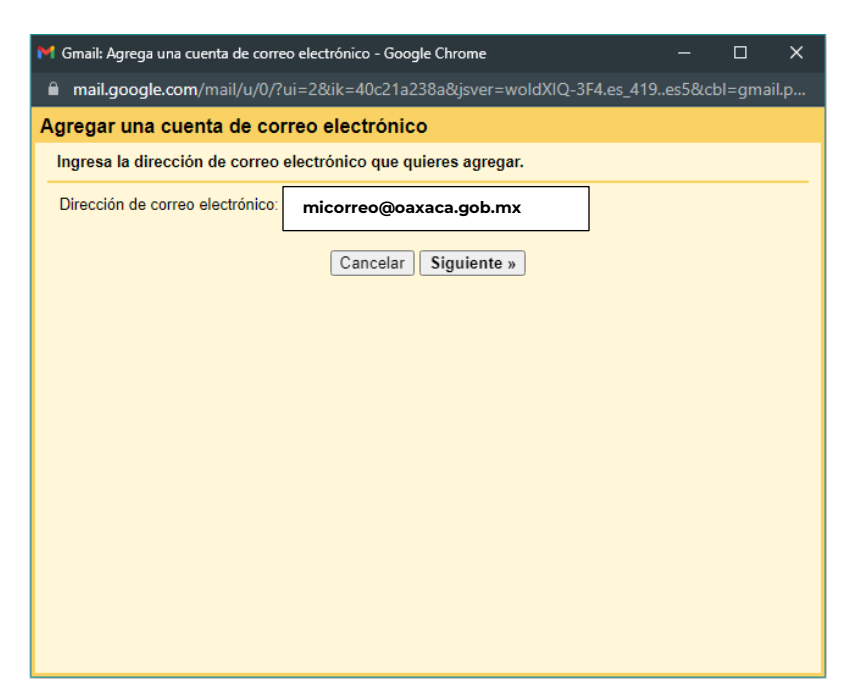

• Seleccionar Importar los correos electrónicos de mi otra cuenta (pop3) y dar clic en siguiente

| M Gmail: Agrega una cuenta                                                                                                    | de correo electrónico                                                                                                    | - Google Chrome                                                                                                    | _                                                                   |           | ×        |
|----------------------------------------------------------------------------------------------------|----------------------------------------------------------------------------------------------------|----------------------------------------------------------------------------------------------------|---------------------------------------------------------------------|-----------|----------|
| mail google com/mai                                                                                                    | 1/11/0/201=2&ik=40                                                                                                    | )c21a238a&isver=woldXIO-                                                                                                    | 3F4 es 419 es5&c                                                    | bl=ama    | iln      |
| A manageogration, mar                                                                                                    |                                                                                                    | -fulles                                                                                                    |                                                                     | , gine    | p.m      |
| Agregar una cuenta o                                                                                                    | le correo electr                                                                                                    | ronico                                                                                                    |                                                                     |           |          |
| Puedes importar el correc<br>cuentas con Gmailify. Cor<br>las dos cuentas con tu ba<br>O Vincular cuentas o<br>Gmailify no está d<br>Importar los correc | i de micorreo@oaxa<br>i Gmailify, conserva;<br>ndeja de entrada de<br>con Grnailify<br>isponible para este p<br>os electrónicos de m<br>Cancelar | ica.gob.mx a tu bandeja de e<br>s ambas direcciones, pero pu<br>Gmail. <u>Más información sobr</u><br>proveedor.<br>ni otra cuenta (POP3)<br>(«Atrás <b>Siguiente</b> » | ıntrada de Gmail o u<br>edes administrar el e<br><u>re Gmailify</u> | ncular la | is<br>le |

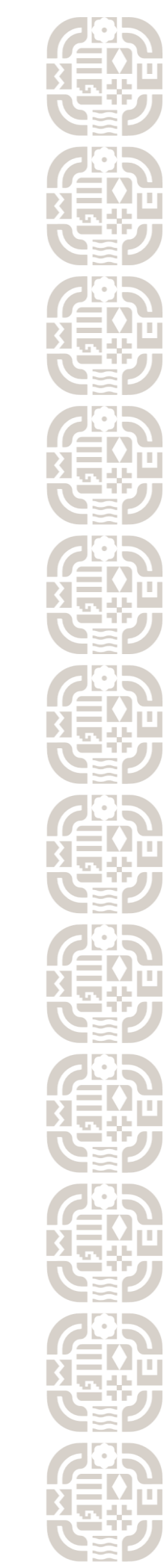

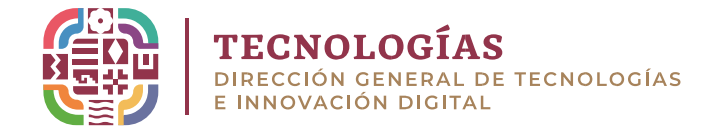

- Ingresar los datos solicitados (Nombre de Usuario, Contraseña de la cuenta de correo Oficial, y Servidor Pop **correo.oaxaca.gob.mx** Puerto
- 995), Seleccionar casillas como muestra la imagen y clic en Agregar
  - cuenta

| 🎽 Gmail: Agrega una cuenta de correo electrónico - Google Chrome — 🛛 🗙                                              |
|----------------------------------------------------------------------------------------------------|
| ■ mail.google.com/mail/u/0/?ui=2&ik=40c21a238a&jsver=woldXIQ-3F4.es_419es5&cbl=gm                                   |
| Agregar una cuenta de correo electrónico                                                                            |
| Ingresa la configuración de correo electrónico para micorreo@oaxaca.gob.mx . Más información                        |
| Dirección de correo<br>electrónico: micorreo@oaxaca.gob.mx                                                          |
| Nombre de usuario: Mi nombre completo                                                                               |
| Contraseña: ••••••                                                                                                  |
| Servidor POP: correo.oaxaca.gob.mx Puerto: 995 V                                                                    |
| Dejar una copia del mensaje recuperado en el servidor. Más información                                              |
| Para recuperar mensajes de correo electrónico, utiliza siempre una conexión segura<br>(SSL). <u>Más información</u> |
| Asignar una etiqueta a los mensajes entrantes:                                                                      |
| Archivar mensajes entrantes (Omitir la carpeta Recibidos)                                                           |
| Cancelar « Atrás Agregar una cuenta »                                                                               |

• Seleccionar la opción de su preferencia y clic en **Siguiente** (si usted selecciona la opción **SI** seguir los pasos siguientes)

| M Gmail: Agrega una cuenta de correo electrónico - Google Chrome —                                                                               |      | ×             |
|----------------------------------------------------------------------------------------------------|------|---------------|
| ■ mail.google.com/mail/u/0/?ui=2&ik=40c21a238a&jsver=woldXIQ-3F4.es_419es5&cb                                                                    | l=gm | <del>о.</del> |
| Se agregó tu cuenta de correo electrónico.                                                                                                    |      |               |
| Ya puedes recuperar el correo electrónico de esta cuenta.<br>¿También te gustaría poder enviar correos electrónico como micorreo@oaxaca.gob.mx ? |      |               |
| Sí, deseo poder enviar correos electrónicos como micorreo@oaxaca.gob.mx     No (puedes cambiario más tarde)                                      |      |               |
| Siguiente »                                                                                                    |      |               |
|                                                                                                    |      |               |
|                                                                                                    |      |               |
|                                                                                                    |      |               |
|                                                                                                    |      |               |
|                                                                                                    |      |               |
|                                                                                                    |      |               |

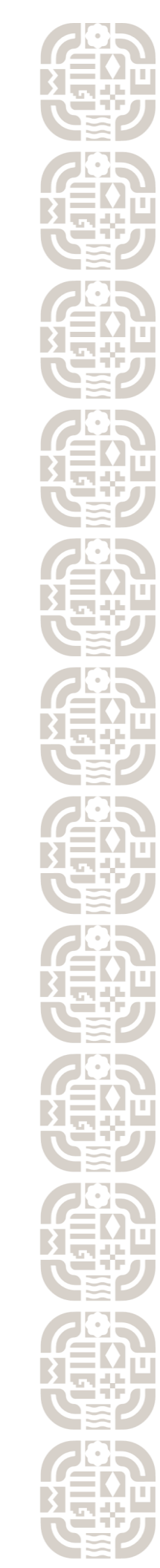

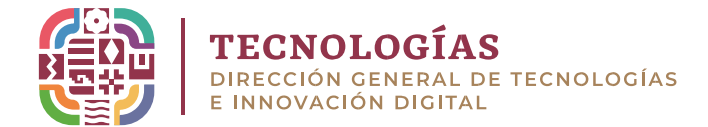

• Ingresamos Nombre Completo y clic en **siguiente** 

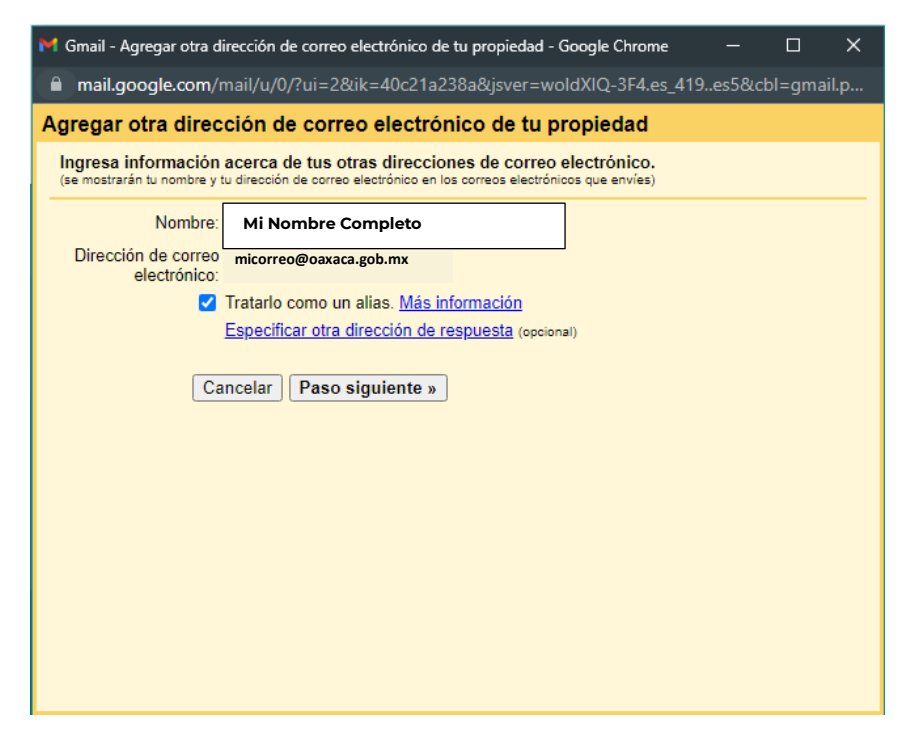

 Agregar el servidor SMTP (correo.oaxaca.gob.mx) / Puerto (587) (Nombre de usuario, Contraseña, Seleccionar primer casilla) clic en Agregar cuenta

| M Gmail - Agregar otra dirección de correo electrónico de tu propiedad - Google Chrome – C ×<br>mail.google.com/mail/u/0/?ui=2&ik=40c21a238a&jsver=woldXIQ-3F4.es_419es5&cbl=gm Agregar otra dirección de correo electrónico de tu propiedad Enviar correo a través del servidor SMTP Configura el correo para que se envíe a través de los servidores SMTP de oaxaca.gob.mx. <u>Más información</u> Servidor SMTP: correo.oaxaca.gob.mx Puerto: <u>587 v</u> Nombre de usuario: <u>Mi Nombre Completo</u> Contraseña: Conexión segura mediante <u>TLS</u> (recomendada) Conexión segura mediante <u>SSI</u> Cancelar «Atrás Agregar cuenta » |                                                                                                    |
|----------------------------------------------------------------------------------------------------|----------------------------------------------------------------------------------------------------|
| <ul> <li>mail.google.com/mail/u/0/?ui=2&amp;ik=40c21a238a&amp;jsver=woldXIQ-3F4.es_419es5&amp;cbl=gm</li> <li>Agregar otra dirección de correo electrónico de tu propiedad</li> <li>Enviar correo a través del servidor SMTP</li> <li>Configura el correo para que se envíe a través de los servidores SMTP de oaxaca.gob.mx. Más información</li> <li>Servidor SMTP: correo.oaxaca.gob.mx Puerto: 587 ∨</li> <li>Nombre de usuario: Mi Nombre Completo</li> <li>Contraseña:</li></ul>                                                                                                    | M Gmail - Agregar otra dirección de correo electrónico de tu propiedad - Google Chrome — 🛛 🗙                      |
| Agregar otra dirección de correo electrónico de tu propiedad<br>Enviar correo a través del servidor SMTP<br>Configura el correo para que se envíe a través de los servidores SMTP de oaxaca.gob.mx. <u>Más información</u><br>Servidor SMTP: correo.oaxaca.gob.mx Puerto: 587 V<br>Nombre de usuario: <u>Mí Nombre Completo</u><br>Contraseña:<br>© Conexión segura mediante <u>TLS</u> (recomendada)<br>© Conexión segura mediante <u>SSL</u><br>Cancelar «Atrás Agregar cuenta »                                                                                                    | mail.google.com/mail/u/0/?ui=2&ik=40c21a238a&jsver=woldXIQ-3F4.es_419es5&cbl=gm                                   |
| Enviar correo a través del servidor SMTP<br>Configura el correo para que se envíe a través de los servidores SMTP de oaxaca.gob.mx. <u>Más información</u><br>Servidor SMTP: correo.oaxaca.gob.mx Puerto: 587 v<br>Nombre de usuario: <u>Mí Nombre Completo</u><br>Contraseña:<br>© Conexión segura mediante <u>TLS</u> (recomendada)<br>© Conexión segura mediante <u>SSL</u><br>Cancelar « Atrás Agregar cuenta »                                                                                                    | Agregar otra dirección de correo electrónico de tu propiedad                                                      |
| Configura el correo para que se envíe a través de los servidores SMTP de oaxaca.gob.mx. <u>Más información</u><br>Servidor SMTP: correo.oaxaca.gob.mx Puerto: 587 V<br>Nombre de usuario: <u>Mi Nombre Completo</u><br>Contraseña:<br>© Conexión segura mediante <u>TLS</u> (recomendada)<br>© Conexión segura mediante <u>SSL</u><br>Cancelar «Atrás Agregar cuenta »                                                                                                    | Enviar correo a través del servidor SMTP                                                                          |
| Servidor SMTP: correo.oaxaca.gob.mx Puerto: 587 V<br>Nombre de usuario: Mi Nombre Completo<br>Contraseña:                                                                                                    | Configura el correo para que se envíe a través de los servidores SMTP de oaxaca.gob.mx. <u>Más</u><br>información |
| Nombre de usuario: Mi Nombre Completo<br>Contraseña:<br>© Conexión segura mediante <u>TLS</u> (recomendada)<br>© Conexión segura mediante <u>SSL</u><br>Cancelar «Atrás Agregar cuenta »                                                                                                    | Servidor SMTP: correo.oaxaca.gob.mx Puerto: 587 V                                                                 |
| Contraseña:<br>Conexión segura mediante <u>TLS</u> (recomendada)<br>Conexión segura mediante <u>SSL</u><br>Cancelar «Atrás <b>Agregar cuenta</b> »                                                                                                    | Nombre de usuario: Mi Nombre Completo                                                                             |
| <ul> <li>Conexión segura mediante <u>TLS</u> (recomendada)</li> <li>Conexión segura mediante <u>SSL</u></li> <li>Cancelar «Atrás Agregar cuenta »</li> </ul>                                                                                                    | Contraseña:                                                                                                    |
| Conexión segura mediante <u>SSL</u><br>Cancelar «Atrás Agregar cuenta »                                                                                                    | Conexión segura mediante <u>TLS</u> (recomendada)                                                                 |
| Cancelar « Atrás Agregar cuenta »                                                                                                    | O Conexión segura mediante <u>SSL</u>                                                                             |
|                                                                                                    | Cancelar Atrás Agregar cuenta »                                                                                   |
|                                                                                                    |                                                                                                    |
|                                                                                                    |                                                                                                    |
|                                                                                                    |                                                                                                    |
|                                                                                                    |                                                                                                    |
|                                                                                                    |                                                                                                    |
|                                                                                                    |                                                                                                    |
|                                                                                                    |                                                                                                    |

| 1  |
|----|
| 1  |
|    |
|    |
|    |
|    |
| ī, |
|    |
|    |
|    |
|    |
|    |
| 1  |
| ł  |
|    |
|    |
|    |
|    |
|    |
|    |
|    |
|    |
|    |
|    |
|    |
| 1  |
|    |
|    |
|    |
|    |
|    |
| 9  |
| 1  |
|    |
|    |
|    |
|    |
|    |
|    |
|    |
|    |
|    |
|    |
|    |
|    |
|    |
|    |
|    |
|    |
|    |
|    |
|    |
|    |
|    |
|    |
|    |
|    |
|    |
|    |
|    |
|    |
|    |
|    |
|    |
|    |
|    |
|    |
|    |
|    |
|    |
|    |

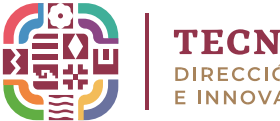

## **TECNOLOGÍAS** DIRECCIÓN GENERAL DE TECNOLOGÍAS E INNOVACIÓN DIGITAL

• Al agregar la cuenta, se enviará un código al correo oficial, Ingresa **y** verificar el código de confirmación, clic en verificar.

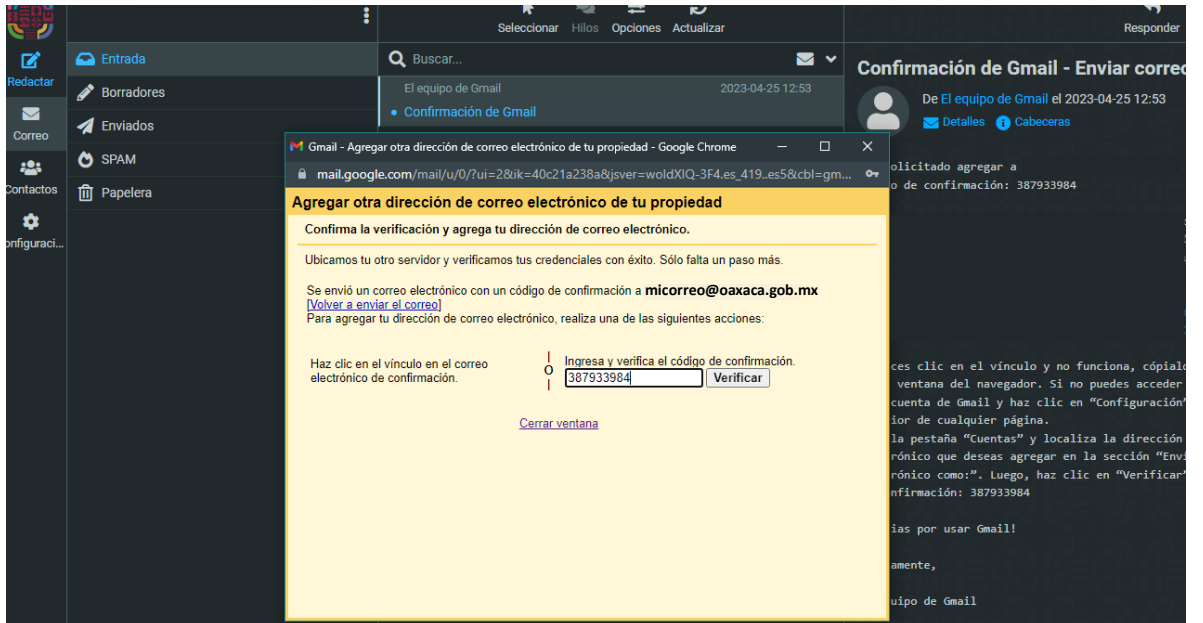

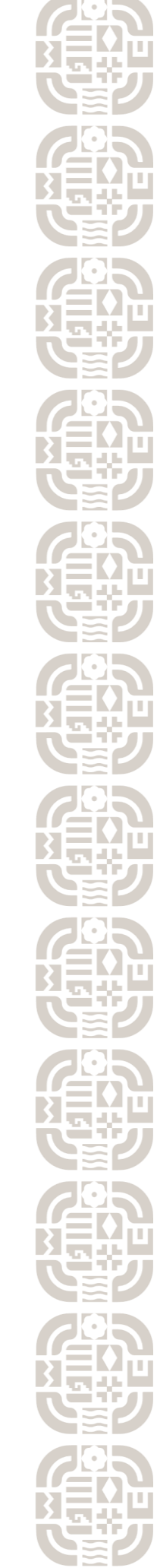